## 富里中央公民館施設予約システム 利用者登録の手引き

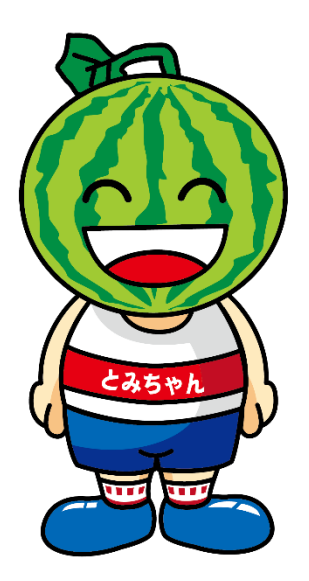

## ①富里中央公民館予約システムにアクセスし、 画面右上の「利用登録」ボタンを押す。

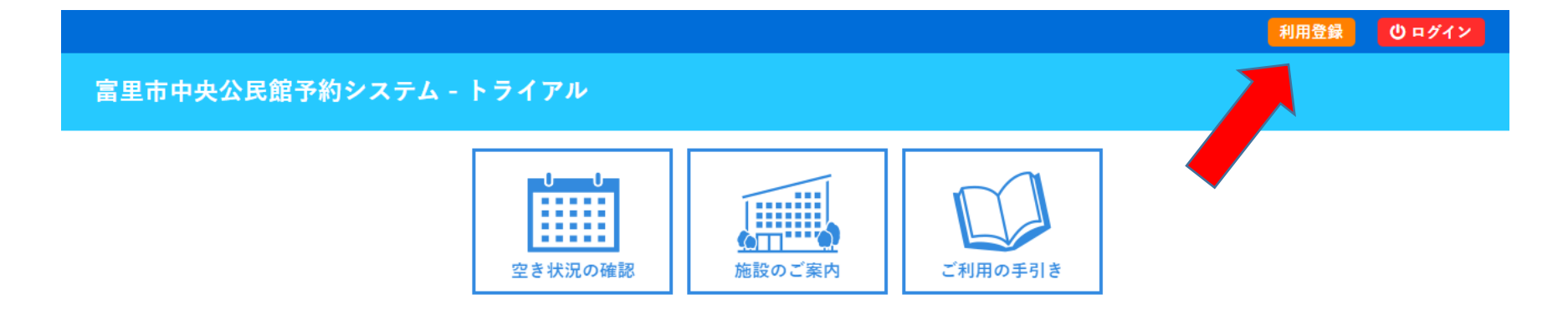

#### お知らせ 🔊

現在、お知らせはありません。

このシステムを通じて利用者から受付・登録した個人情報は、 このシステムのサービス提供にのみ利用し、他の目的で利用することはありません。 \* ブラウザのJavaスクリプトとCookieは有効にしてお使いください。 \* ブラウザの「戻る」ボタンは使用しないようにお願い致します。

利用規約 個人情報保護方針

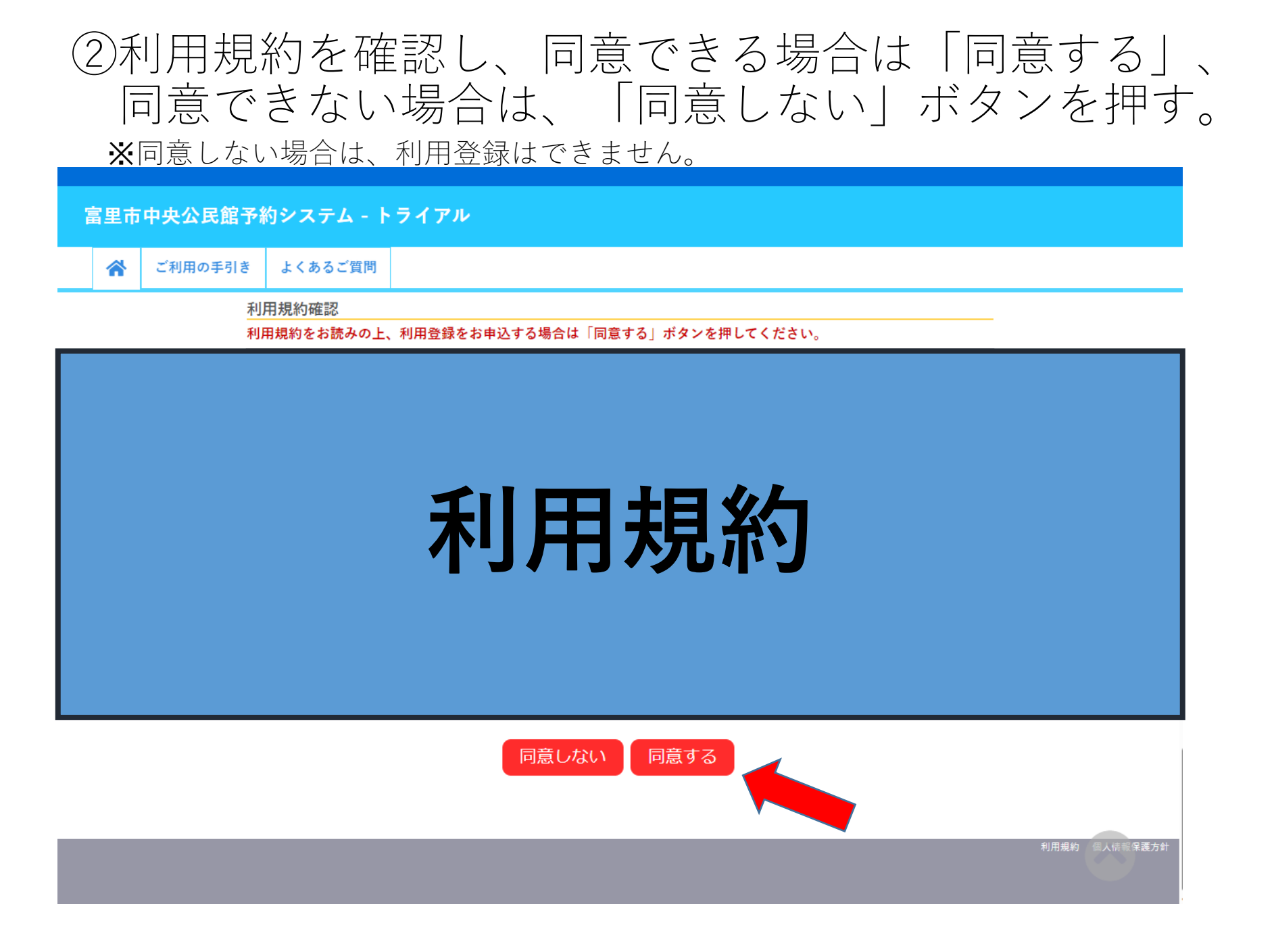

# ③必須項目を入力し、「確認」ボタンを押す。 ✓が入力必須項目です。

#### 富里市中央公民館予約システム - トライアル

☆ ご利用の手引き よくあるご質問

利用登録申し込み

#### 登録する利用者の情報を入力してください。

✔は、入力必須項目です。

|                           | 利用者名等                 |  |  |  |  |
|---------------------------|-----------------------|--|--|--|--|
| 地域区分                      | ●市内 ○市外               |  |  |  |  |
| 利用者区分                     | ◎個人 ○団体 ○役所関係         |  |  |  |  |
|                           | 利用者                   |  |  |  |  |
| 氏名♥                       | (団体の場合は団体名)           |  |  |  |  |
| かな오                       |                       |  |  |  |  |
|                           | 代表者                   |  |  |  |  |
| 氏名                        | (団体の場合のみ)             |  |  |  |  |
| 2                         |                       |  |  |  |  |
|                           | 連絡先等                  |  |  |  |  |
| 郵便番号♥                     | -     (半角数字)     住所検索 |  |  |  |  |
| 住所❤                       |                       |  |  |  |  |
| 建物名等                      |                       |  |  |  |  |
| 連絡先♥                      | -     (半角数字)          |  |  |  |  |
| メールアドレス夊                  |                       |  |  |  |  |
| メールアドレス<br>(確認用) <b>⊘</b> |                       |  |  |  |  |
| メール送信指定                   | ○送信しない ◉送信する          |  |  |  |  |
|                           | 前に戻る確認                |  |  |  |  |

| かな      | しょうがいがくしゅうか                    |  |  |
|---------|--------------------------------|--|--|
|         | 代表者                            |  |  |
| 氏名      |                                |  |  |
| かな      |                                |  |  |
| 担当者     |                                |  |  |
| 氏名      |                                |  |  |
| かな      |                                |  |  |
| 連絡先     |                                |  |  |
| 連絡先等    |                                |  |  |
| 郵便番号    | 286 - 0292                     |  |  |
| 住所      | 富里市七栄652-1                     |  |  |
| 建物名等    |                                |  |  |
| 連絡先     | 0476 - 92 - 1211               |  |  |
| メールアドレス | syakai-edu@city.tomisato.lg.jp |  |  |
| メール送信指定 | 送信する                           |  |  |

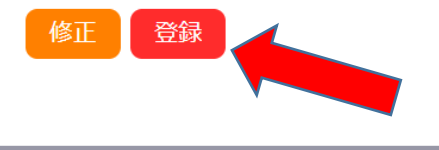

利用規約 個人情報保護方針

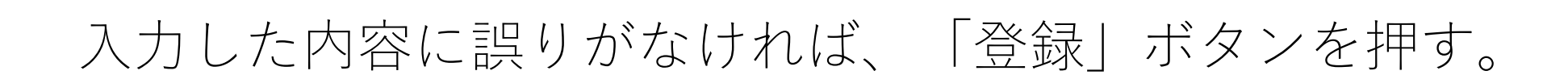

## ④登録ボタンをクリックすると下の画面に変わります。

#### 富里市中央公民館予約システム - トライアル

ご利用の手引き よくあるご質問

利用登録申し込み

入力していただいたメールアドレスに確認のメールを送信しました。 メールに記載されているURLをクリックしてお申込を完了してください。

| 利用者名等   |                                |  |  |
|---------|--------------------------------|--|--|
| 地域区分    | 市内                             |  |  |
| 利用者区分   | 個人                             |  |  |
| 利用者     |                                |  |  |
| 氏名      | 生涯学習課                          |  |  |
| かな      | しょうがいがくしゅうか                    |  |  |
| メールアドレス | syakai-edu@city.tomisato.lg.jp |  |  |

下記の受付番号で受け付けました。

受付番号

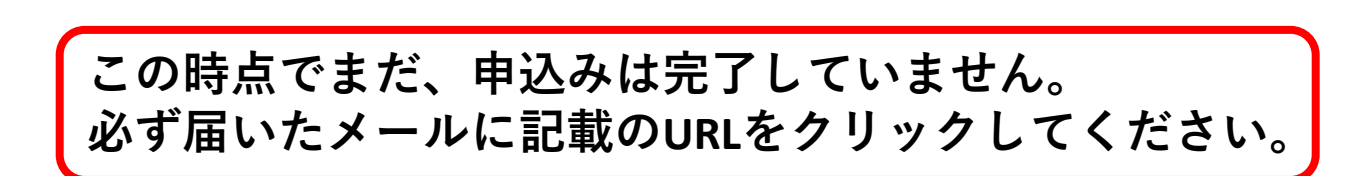

利用規約

## ⑤スマートフォンやパソコンなどにメールが送られます ので、文内のURLをクリック。

◇◇ 富里市中央公民館予約システム - トライアル ◇◇

生涯学習課 様

ご利用登録のお申し込みを受け付けました。

↓下記のURLをクリックして申込を完了してください↓ http://trial.p-kashikan.jp/tomisato-chuokominkan/index.php?op=accept&x23090664f8099c93c0d70b=db043f777b0554f5c006c032

ご利用登録受付内容

■受付番号

x23090664f8099c

■受付日時 2023-09-06 14:09

受付審査のため、富里中央公民館窓口にて、ご本人様確認を完了させてください。 確認後、利用者ID及び仮パスワードを発行させていただきます。

【本人確認のできるもの】

・運転免許証、マイナンバーカード、バスボート ※ご本人確認が完了していない場合は、本システムをご利用することができません。

\*\*\*

、200 このメールは、富里市中央公民館予約システム - トライアルの利用申込の際に 入力していただいたメールアドレスに自動的に送信しています。 当メールは送信専用です。ご返信いただいても回答できません。 なお、このメールに心当たりのない場合は、富里市中央公民館予約システム - トライアルまで お知らせください。

富里市中央公民館予約システム - トライアル

0476-92-1211 https://trial.p-kashikan.jp/tomisato-chuokominkan/

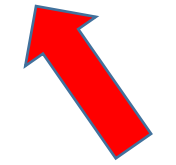

(6) クリックすると、下の画面になります。

#### 富里市中央公民館予約システム - トライアル

ご利用の手引き よくあるご質問

利用登録お申し込みの確認

ご利用申し込みを受け付けました。 受付審査のため、富里中央公民館窓口にて、ご本人様確認を完了させてください。 確認後、利用者ID及び仮パスワードを発行させていただきます。 【本人確認のできるもの】 ・運転免許証、マイナンバーカード、パスポート ※ご本人確認が完了していない場合は、本システムをご利用することができません。

※ここまで登録が終わりましたら、ご本人様確認をさせて いただきますので、お手数ですが富里中央公民館窓口まで ご来館ください。 ⑦富里中央公民館窓口にて、ご本人様確認をさせて いただきますので以下の書類をご用意ください。

【ご本人確認できるもの】 顔写真が載った現住所の確認ができる書類

- ・運転免許証
- ・マイナンバーカード
- ・パスポート

【利用者登録本人確認受付日時】 休館日を除く、午前9時00分~午後5時まで

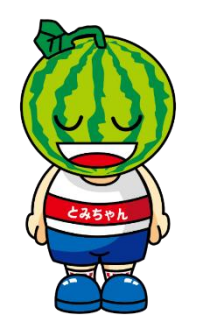

## ⑧ご本人様確認後、登録完了メールを送りますのでメールを確認し、 「利用者ID」と「仮パスワード」でシステムにログイン。

◇◇ 富里市中央公民館予約システム - トライアル ◇◇

生涯学習課 様

システムの利用登録が完了しました。

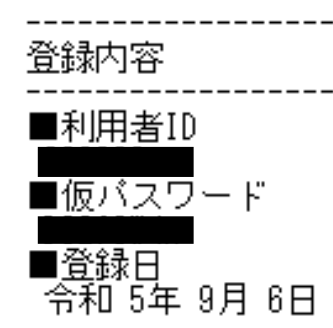

本メールのバスワードは仮バスワードです。 必ずご本人によるバスワードの変更を行ってください。 バスワード変更は、下記のURLIこアクセスして行います。 <u>https://trial.p-kashikan.jp/tomisato-chuokominkan/</u>

上記のURLICアクセスし、「ログイン」ボタンをクリックします。 次に、上記の利用者IDと仮バスワードでログインすると、 「仮バスワード変更」画面に入りますので、バスワードを変更してください。

当メールは送信専用です。ご返信いただいても回答できません。

富里市中央公民館予約システム - トライアル https://trial.p-kashikan.jp/tomisato-chuokominkan/

## 「利用者ID」と「仮パスワード」を入力し、 「ログイン」ボタンを押す。

| 印田啓録          | (h)    | ログイン |
|---------------|--------|------|
| -1711 252 39K | $\sim$ |      |

#### 富里市中央公民館予約システム - トライアル

| * | 空き状況の確認        | 施設のご案内            | ご利用の手引き   | よくあるご質問                                         |
|---|----------------|-------------------|-----------|-------------------------------------------------|
|   | <u>利</u><br>IC | 用者認証<br>)とパスワードを入 | .カレてください。 | 利用者ID<br>パスワード<br>し<br>し<br>ログイン<br>パスワードを忘れた場合 |
|   |                |                   | hw to     |                                                 |

付与されたパスワードは、仮パスワードです。 新しく設定したいパスワードを入力し、「変更」ボタンを押し てください。 以上で、利用者登録の手続きは終了です。

し ログアウト

富里市中央公民館予約システム - トライアル

| 仮パスワードの変更 :: 【<br>仮パスワードを変更してくだ                             | 仮パスワードの変更 :: 【生涯学習課】<br>仮パスワードを変更してください。 |     |                                               |  |
|-------------------------------------------------------------|------------------------------------------|-----|-----------------------------------------------|--|
|                                                             | 新しいパスワード                                 |     |                                               |  |
|                                                             | 新しいパスワード(確認用)                            |     |                                               |  |
| ※ご注意!パスワードは次の形式で設定してください。<br>・使用可能文字 数字と英大小文字<br>・文字数 8文字以上 | 変更                                       | クリア | パスワードは、英<br>大小文字と数字を<br>合わせた8文字以<br>上で設定ください。 |  |

※設定したパスワードは、メモをするなど大切に保管してください。 忘れた場合は、ログイン画面の「パスワードを忘れた場合」ボタンを クリックし、再度設定してください。